# Gerar Arquivo Texto Dados Cadastrais

O objetivo desta funcionalidade é gerar arquivo texto com dados cadastrais. A funcionalidade pode ser acessada via **Menu do sistema**, no caminho: **GSAN > Cadastro > Arquivos para BBL > Gerar Arquivo Texto Dados Cadastrais**.

Feito isso, o sistema acessa a tela abaixo:

Informamos que os dados exibidos nas telas a seguir são fictícios, e não retratam informações de clientes.

| Para gerar o arquivo texto, in | forme os dados abaixo: |   |
|--------------------------------|------------------------|---|
| Gerência Regional:             | GERENCIA CAPITAL       |   |
| Unidade de Negócio:            | •                      |   |
|                                |                        | ~ |
| Localidade Inicial:            | <u>I</u> K             | ۲ |
| Setor Comercial Inicial:       | R                      | Ø |
| Rota Inicial:                  |                        |   |
| Sequencial Inicial da Rota:    |                        |   |
| Localidade Final:              | R                      | Ø |
| Setor Comercial Final:         | R                      | Ø |
| Rota Final:                    |                        |   |
| Sequencial Final da Rota:      |                        |   |

Acima, selecione os critérios de filtro para os imóveis que julgar necessários e clique no botão

. Para detalhes sobre o preenchimento dos campos clique **AQUI**.

Além dos critérios utilizados no filtro, o sistema seleciona apenas os imóveis ativos.

O sistema solicita confirmação da geração do arquivo em formato TXT. Caso o usuário confirme, o

sistema gera o arquivo de imóveis ativos a partir dos imóveis selecionados pelos critérios de filtro, classificado pela inscrição do imóvel.

O sistema recupera as subcategorias do imóvel selecionado, até um limite máximo de cinco subcategorias, ordenando-as por ordem decrescente de quantidade de economias e ordem crescente de código da subcategoria, ordenadas decrescentemente por quantidade de economia.

Antes de gerar o Arquivo Texto, algumas validações são efetuadas:

- Verificar existência de dados:
  - Caso não exista a tabela na base de dados, o sistema exibe a mensagem Tabela «nome da tabela» inexistente e cancela a operação.
  - Caso a tabela esteja sem dados, será exibida a mensagem Tabela «nome da tabela» sem dados para seleção e cancela a operação.
- Verificar existência da localidade:
  - Caso o código da localidade informada não exista, com indicador de uso igual a ativo, o sistema exibe a mensagem *Localidade inexistente*.
  - Caso o código da localidade informada não pertença à unidade de negócio selecionada, será exibida a mensagem Localidade não pertence à unidade de negócio selecionada «unidade de negócio selecionada».
  - Caso o código da localidade informada não pertença à Gerência regional selecionada, o sistema exibe a mensagem Localidade não pertence à gerência regional selecionada «gerência regional selecionada».
- Verificar existência do setor comercial:
  - Caso o código do setor comercial informado não exista na tabela com indicador de uso igual a ativo, o sistema exibe a mensagem Setor Comercial inexistente.
  - Caso o código do setor comercial informado não pertença à localidade informada, será exibida a mensagem Setor Comercial não pertence à localidade informada «localidade informada».
- Verificar existência da rota:
  - Caso o código da rota informada não exista na tabela com indicador de uso igual a ativo, o sistema exibe a mensagem *Rota inexistente*.
  - Caso o código da rota informada não pertença ao setor comercial informado, será exibida a mensagem Rota não pertence ao setor comercial informado «setor comercial informado».
- Verificar atributos inicial e final:
  - Caso seja informado o atributo inicial e não seja informado o atributo final, o sistema exibe a mensagem Informe «nome do atributo» final.
  - Caso seja informado o atributo final e não seja informado o atributo inicial, será exibida a mensagem *Informe «nome do atributo» inicial*.
  - Caso o conteúdo do atributo final seja menor (inferior, anterior) ao conteúdo do atributo inicial, será exibida a mensagem «Nome do atributo» Final é menor que o «Nome do atributo» Inicial.
- Nenhum registro encontrado:
  - Caso a busca não retorne nenhum registro, o sistema exibirá a mensagem *A pesquisa não retornou nenhum resultado*.
- Verificar o preenchimento dos campos:
  - Caso não tenha sido informada nenhuma opção de filtragem, o sistema exibirá a mensagem *Informe pelo menos uma opção de seleção*.

## **Preenchimento dos campos**

| Campo                         | Orientações para Preenchimento                                                                                                    |
|-------------------------------|----------------------------------------------------------------------------------------------------|
| Gerência Regional             | O sistema popula a Gerência Regional com os nomes das gerências regionais<br>ativas.<br>Selecione uma das opções disponibilizadas pelo sistema.                                                                                                    |
| Unidade de Negócio            | O sistema popula a Unidade de Negócio com os nomes das unidades de<br>negócio ativas.<br>Selecione uma das opções disponibilizadas pelo sistema.                                                                                                    |
|                               | Informe o código da localidade, ou clique no botão 🔍, link <b>Pesquisar</b><br>Localidade, para selecionar a localidade desejada. O nome da localidade<br>será exibido no campo ao lado.                                                                                                    |
| Localidade Inicial            | Para apagar o conteúdo do campo, clique no botão 📎 ao lado do campo em<br>exibição.<br>Ao digitar o conteúdo do campo, o sistema replica no campo <i>Localidade Final</i> .<br>Ao apagar o conteúdo deste campo, o sistema apaga no campo <i>Localidade</i><br><i>Final</i> .                     |
|                               | Informe o código do setor comercial, ou clique no botão R, link <b>Pesquisar</b><br>Setor Comercial, para selecionar o setor desejado. O nome do setor será<br>exibido no campo ao lado.                                                                                                    |
| Setor Comercial Inicial       | Para apagar o conteúdo do campo, clique no botão 📎 ao lado do campo em<br>exibição.<br>Ao digitar o conteúdo do campo, o sistema replica no campo <i>Setor Comercial</i><br><i>Final</i> .<br>Ao apagar o conteúdo deste campo, o sistema apaga no campo <i>Setor</i><br><i>Comercial Final</i> . |
| Rota Inicial                  | Informe a rota inicial.                                                                                                    |
| Sequencial Inicial da<br>Rota | Informe o sequencial inicial da rota.                                                                                                    |
| Localidade Final              | Informe o código da localidade, ou clique no botão 🔍, link <b>Pesquisar</b><br>Localidade, para selecionar a localidade desejada. O nome da localidade<br>será exibido no campo ao lado.                                                                                                    |
|                               | Para apagar o conteúdo do campo, clique no botão<br>exibição.                                                                                                    |
| Setor Comercial Final         | Informe o código do setor comercial, ou clique no botão 🔍, link <b>Pesquisar</b><br><b>Setor Comercial</b> , para selecionar o setor desejado. O nome do setor será<br>exibido no campo ao lado.                                                                                                  |
|                               | Para apagar o conteúdo do campo, clique no botão 🕙 ao lado do campo em<br>exibição.                                                                                                    |
| Rota Final                    | Informe a rota final.                                                                                                    |
| Sequencial Final da<br>Rota   | Informe o sequencial final da rota.                                                                                                    |

## Funcionalidade dos Botões

| Botão | Descrição da Funcionalidade                                                    |
|-------|--------------------------------------------------------------------------------|
| R     | Ao clicar neste botão, o sistema permite consultar um dado nas bases de dados. |

Base de Conhecimento de Gestão Comercial de Saneamento - https://www.gsan.com.br/

| Botão  | Descrição da Funcionalidade                                                                     |
|--------|-------------------------------------------------------------------------------------------------|
| 8      | Ao clicar neste botão, o sistema apaga o conteúdo do campo em exibição.                         |
| Limpar | Ao clicar neste botão, o sistema limpa o conteúdo da tela.                                      |
| Gerar  | Ao clicar neste botão, o sistema comanda a geração do arquivo texto de ligações com hidrômetro. |

#### Referências

Gerar Arquivo Texto com Dados Cadastrais

Gerar Arquivo Texto de Ligações com Hidrômetro

Gerar Arquivo Texto de Ligações com Hidrômetro

#### **Termos Principais**

| Geréncia Regional |
|-------------------|
|-------------------|

Unidade de Negócio

Localidade

**Setor Comercial** 

Rota

Clique aqui para retornar ao Menu Principal do GSAN

From: https://www.gsan.com.br/ - Base de Conhecimento de Gestão Comercial de Saneamento

Permanent link: https://www.gsan.com.br/doku.php?id=ajuda:gerar\_arquivo\_texto\_dados\_cadastrais&rev=1499346538

Last update: 31/08/2017 01:11

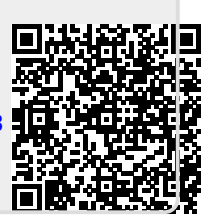